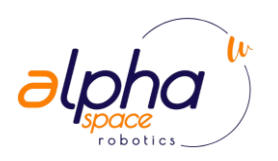

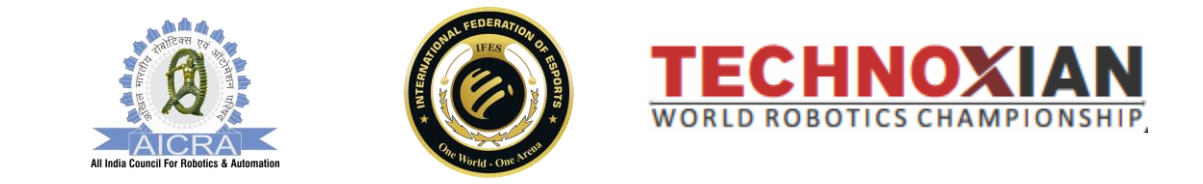

## Guide d'inscription TechnoXian - Côte d'Ivoire

Étape 1 : Processus d'inscription

Les équipes doivent inscrire leur Robo Club à cette compétition en visitant https://cotedivoire.technoxian.com/

En entrant le lien, un formulaire d'inscription s'ouvrira, le capitaine de l'équipe ou le mentor devra remplir ce formulaire dans son intégralité.

| Contraction Cote D Ivoire Robo:      Contraction-process-txwrc.pdf      X +                                             |                                                                         |                        |      |              | - 0                  | ×       |
|----------------------------------------------------------------------------------------------------|-------------------------------------------------------------------------|------------------------|------|--------------|----------------------|---------|
| ← → C 25 cotedivoire.technoxian.com/roboclub/                                                                           |                                                                         | * 🞴                    | 0    | 0            | D   🤇                |         |
| 🔡   🚱 cPanel Redirect 🍊 Top Engineering Col 🧕 VGS   best school ro 💿 TX RoboClub 💿 DDOS-GUA                             | RD ( (1) Bone Dead Robo 🔇                                               |                        |      | 1            | 🗀 All Bo             | okmarks |
| TECHNOXIAN<br>WORLD ROBOTICS CHAMPIONSHIP<br>COTE D IVOIRE                                                              | Technoxian Cote D Ivo<br>Institute/School Name *                        | Dire Club Registration |      |              |                      | ſ       |
| INFORMATION                                                                                                    | Contact Person *                                                        | Email id *             |      |              |                      | - 1     |
| ) First filling up the registration form and check your registered                                                      | Name                                                                    | Email id               |      |              |                      | - 1     |
| email id for your Roboclub Id. Club Name *                                                                              |                                                                         |                        |      |              |                      | - 1     |
| 2. After registration go to login panel and update profile is                                                           | 2. After registration go to login panel and update profile is Club Name |                        |      |              |                      | - 1     |
| mandatory                                                                                                    | Country Code *                                                          | Mobile No *            |      |              |                      | - 1     |
| PASSWORD INSTRUCTIONS                                                                                                   | +225 (Cote D Ivoire) 🗸                                                  | Mobile No              |      |              |                      |         |
| 1. At least 8 characters the more characters, the better                                                                | Password *                                                              | Country *              |      |              |                      | - 1     |
| 2. A mixture of both uppercase and lowercase letters                                                                    | Ø                                                                       | Cote D Ivoire 🗸        |      |              |                      | - 1     |
| <ol> <li>A mixture of letters and numbers</li> <li>Inclusion of at least one special character e.g. 1 @ # 21</li> </ol> | State •                                                                 | City                   |      |              |                      | - 1     |
| do not use < or > in your password, as both can cause                                                                   | Please Select 🗸                                                         | Select City 🗸          |      |              |                      | - 1     |
| problems in Web browsers  B                                                                                             |                                                                         |                        |      |              |                      |         |
| Already Registered, Go to Login                                                                                         | Can't read the image? click                                             |                        |      |              |                      | - 1     |
| Guidelines for Registration WRC                                                                                         | Register                                                                |                        |      |              | BLACK                | :       |
| 📲 🔎 Type here to search 🛛 🕌 🛱 🎁 📮 💽 🥥 🗐 🗔                                                                               | <u>∫</u>                                                                | 2 15°C Partly cloudy   | ¶⊡ ¢ | )) ENG<br>IN | 7:29 PM<br>2/13/2025 | 27)     |

2. Après avoir rempli le formulaire, le Robo Club est enregistré gratuitement.

3.Une fois que les participants auront rempli le formulaire Roboclub TechnoXian Côte d'Ivoire, ils recevront leur identifiant et leur mot de passe TXClub. Après avoir reçu ces identifiants, vous pourrez accéder à votre panel via le lien suivant

https://roboclub.technoxian.com/login

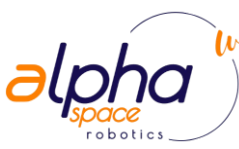

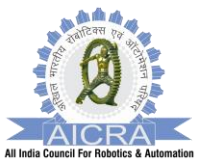

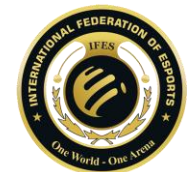

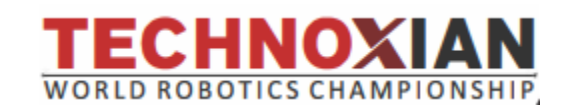

Sur cette page, vous devrez saisir votre identifiant TXClub et votre mot de passe pour accéder à votre tableau de bord.

Une fois connectés, les participants seront dirigés vers le tableau de bord de l'équipe. Là, ils doivent compléter leur profil de club en téléchargeant les informations nécessaires, telles que

Image du capitaine

Logo du club

Informations sur l'institution que vous représentez ou sur le club s'il est indépendant

Autres informations pertinentes

"Le document Conditions générales doit également être téléchargé sur le profil du club.

Cette étape permet de personnaliser le profil de l'équipe pour l'événement.

Vous trouverez ci-dessous un exemple de ce à quoi pourrait ressembler le panneau du tableau de bord

Section Profil : Cette zone vous permettra de télécharger le logo du club et la photo du capitaine.

Champs d'information : les participants devront remplir des détails tels que la formation, la description de l'équipement et toute autre information spécifique requise.

Enregistrer et mettre à jour : Une fois tous les champs remplis, vous pouvez enregistrer les informations pour finaliser votre profil.

| ← → ♂ 🙄 venezuela.techr          | noxian.com/roboclub/Club_Dashboard.php7CSRF_Token=98547d6bed0192d5f203855a2f728281792dcf902279b4fb2cf5c139667ef355 🖈 📓 🖉 💿 😰 📔 🕛 🚦                                                                                                    |  |  |  |  |  |  |  |  |
|----------------------------------|----------------------------------------------------------------------------------------------------|--|--|--|--|--|--|--|--|
| 믦 📔 🚱 cPanel Redirect 🍊 Top Engi | intering Col 🛞 VGS   best school ro 🗞 TX RoboClub 🔕 DDOS-GUARD 📢 (1) Bone Dead Robo 🤣 📔 🗋 All Bookmarks                                                                                                    |  |  |  |  |  |  |  |  |
| 🙇 Club Profile                   |                                                                                                    |  |  |  |  |  |  |  |  |
| 🙈 Club Member >                  | Note: Hello participant,                                                                                                    |  |  |  |  |  |  |  |  |
| MRC Competition >                | It's mandatory to upload your Robo Club logo and update your Name and mobile number correctly in the panel, as we will not be<br>able to communicate with you.                                                                                                    |  |  |  |  |  |  |  |  |
| 🙈 Roboclub Details >             | Update Your Logo: Click Here                                                                                                    |  |  |  |  |  |  |  |  |
| <b>மு</b> Logout                 | Every member must check the WRC participants list and Verify Your Name, as the certificate can not be changed once created.<br>Check Now: Click Here                                                                                                    |  |  |  |  |  |  |  |  |
|                                  | Club<br>Profile<br>View Club<br>Member<br>Add Member<br>View View View View View                                                                                                    |  |  |  |  |  |  |  |  |
|                                  | RoboClub Member List                                                                                                    |  |  |  |  |  |  |  |  |
|                                  | No.         Membership Id         Name         Email Id         Mobile No.         Deactive/<br>Deactive           Sorry, No Records Found.                                                                                                    |  |  |  |  |  |  |  |  |
| Type here to search              | 日: 40 二 で (の) 肥 (な (See Million Clear へ m) 40) No 1/4/2025 平     11*C Clear へ m) 40 No 1/4/2025 平     11*C Clear へ m) 40 No 1/4/2025 ー     11*C Clear へ m) 40 No 1/4/2025 ー     11*C Clear へ m) 40 No 1/4/2025 ー     11*C Clear |  |  |  |  |  |  |  |  |

Après avoir complété toutes les données du profil du club, les participants doivent procéder à l'ajout des membres de leur équipe. Le processus fonctionnera comme suit :

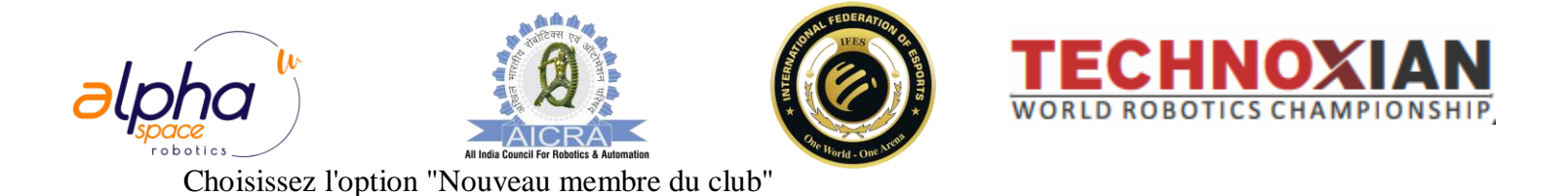

| <ul> <li>C (2) (2) (2) (2) (2) (2) (2) (2) (2) (2)</li></ul> |                                                            |  |  |  |  |  |  |
|--------------------------------------------------------------|------------------------------------------------------------|--|--|--|--|--|--|
| TECHNOXIAN<br>VENEZUELA                                      | E Cub id (TXCL8954011413)                                  |  |  |  |  |  |  |
| Dashboard                                                    | Add New Member Home > Add New Member                       |  |  |  |  |  |  |
| 🎎 Club Profile                                               | Member Details:                                            |  |  |  |  |  |  |
| 🎿 Club Member >                                              | Name: * Email: * Gender: * Country Code: * Mobile: *       |  |  |  |  |  |  |
| All WRC Competition >                                        | Name Email id Please Select V +58 (Venezuela) V Mobile No. |  |  |  |  |  |  |
| 🎎 Roboclub Details >                                         |                                                            |  |  |  |  |  |  |
| <b>心</b> Logout                                              |                                                            |  |  |  |  |  |  |
|                                                              |                                                            |  |  |  |  |  |  |
|                                                              |                                                            |  |  |  |  |  |  |
|                                                              |                                                            |  |  |  |  |  |  |
|                                                              | All Rights Reserved by Technoxian.                         |  |  |  |  |  |  |
| F P Type here to search                                      | 👔 月 🕼 🚍 💽 🗿 📧 💁 🔯 X王 🌙 11°C Clear へ 📼 (1) 🕅 1/14/2025 🖏    |  |  |  |  |  |  |

6. Après avoir complété les détails des membres de l'équipe, les participants devront sélectionner la section Compétition WRC (World Robotics Championship) sur leur panel. Voici comment se déroulera le processus :

sélectionner la compétition WRC : Dans la section Compétition WRC, une liste des défis disponibles apparaîtra.

Choisissez les défis : les équipes peuvent explorer les différents défis disponibles et sélectionner ceux qui les intéressent.

Frais d'inscription :

Chaque défi a un coût d'inscription de 50 \$.

Une équipe peut s'inscrire à plusieurs défis, mais devra payer 50 \$ pour chaque défi sélectionné.

Taille de l'équipe par défi :

Chaque défi autorise un maximum de 4 étudiants par équipe.

La taille minimale de l'équipe dépend des règles spécifiques à chaque défi, que les équipes doivent vérifier avant de s'inscrire à un défi.

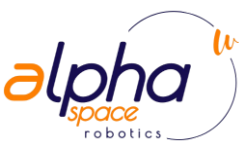

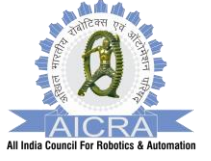

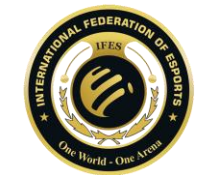

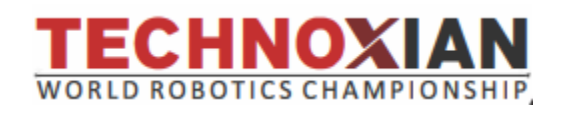

Taille de l'équipe par défi :

Chaque défi autorise un maximum de 4 étudiants par équipe.

La taille minimale de l'équipe dépend des règles spécifiques à chaque défi, que les équipes doivent vérifier avant de s'inscrire à un défi.

Inscription complète au défi : Une fois qu'une équipe a sélectionné les défis qui l'intéressent, elle devra finaliser son inscription en payant les frais appropriés.

| ← → C 😋 venezuela.tech                                                                                                   | noxian.com/roboclub/Lis | t_of_Competition.php?CRSF_Token=3fca75efc5d2a1ab9e7b44ce736 | 3ccae95587d77920c93d3 | 45fbc8ea607a 🛠 😫 🔇 💽 🖸   🙂 🗄                         |  |  |  |  |  |
|----------------------------------------------------------------------------------------------------|-------------------------|-------------------------------------------------------------|-----------------------|------------------------------------------------------|--|--|--|--|--|
| 🔡   🗞 cPanel Redirect 🍪 Top Engineering Col 🌸 VGS   best school ro 🗞 TX RoboClub 🗞 DDOS-GUARD 📢 (1) Bone Dead Robo 🗞 🗠 🗋 |                         |                                                             |                       |                                                      |  |  |  |  |  |
| TECHNOXIAN<br>VENEZUELA                                                                                                  | ≡                       |                                                             |                       | 🛕 🐺 Club ld (TXCLB954011413)                         |  |  |  |  |  |
| Dashboard                                                                                                    | Apply for WRC 0         | Competition                                                 |                       | Home > Apply for WRC Competition                     |  |  |  |  |  |
| 🚢 Club Profile                                                                                                    | Sno.                    | List of Competition                                         | Date                  | Apply                                                |  |  |  |  |  |
| 🎎 Club Member >                                                                                                    | 1                       | Innovation Contest                                          | твр                   | Apply Now                                            |  |  |  |  |  |
| WRC Competition >                                                                                                    | 2                       | RoboSoccer                                                  | TBD                   | Apply Now                                            |  |  |  |  |  |
| Roboclub Details                                                                                                    | 3                       | Robo Race                                                   | TBD                   | Apply Now                                            |  |  |  |  |  |
| O Logour                                                                                                    | 4                       | Water Rocket                                                | TBD                   | Apply Now                                            |  |  |  |  |  |
|                                                                                                    | 5                       | Rc Craft                                                    | TBD                   | Apply Now                                            |  |  |  |  |  |
|                                                                                                    | 6                       | Robo Hockey                                                 | TBD                   | Apply Now                                            |  |  |  |  |  |
|                                                                                                    | 7                       | Sumo Bots                                                   | TBD                   | Apply Now                                            |  |  |  |  |  |
|                                                                                                    | 8                       | WRC Bots Combat                                             | TBD                   | Apply Now                                            |  |  |  |  |  |
| 🕂 🔎 Type here to search                                                                                                  | 📦 🖽                     | 📧 🤷 🔂 💌 🔍 🧿 🖷                                               |                       | 🌙 11°C Clear \land 🖻 🕬 ENG 8:49 PM<br>IN 1/14/2025 👘 |  |  |  |  |  |